## Web ブラウザの proxy 設定方法(Windows)

モバイル情報コンセントを利用する場合には、Webブラウザのプロキシ設定が必要です。認 証をしてもインターネットが見られない場合や、一度ブラウザを再起動しないと見られないと いった症状の場合は、以下の手順に従って今一度ブラウザのproxy設定を見直してください。

## <u>1. Internet Explorer 8.X系</u>

 「Internet Explorer8(IE8)」アイコンにカーソルを持って行きクリックします。 (図1-1)

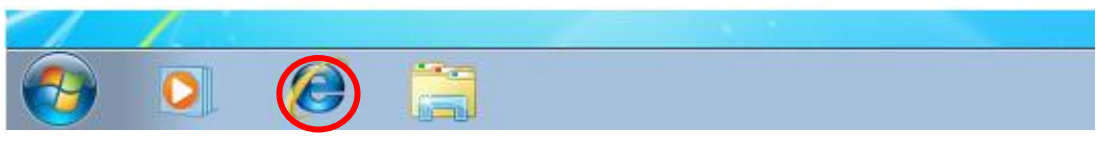

(図 1-1)「Internet Explorer8(IE8)」の選択

② 画面右上の「ツール(0)」をクリック、「インターネットオプション(0)」をクリックします。
 (図 1-2)

| スライス ギャラ ▼                                                                                                    | 🚔 ▼ 🖻 ▼ 🖃 🖶 ▼ ページ(P) ▼ セーフティ(S) ▼ 🔍 ール(0) ▼                                                                                                    |
|----------------------------------------------------------------------------------------------------|----------------------------------------------------------------------------------------------------|
| 2009年11月8日(木)                                                                                                    | 通         接続の問題を診断(C)            最終閲覧セッションを再度開く(5)                                                                                                    |
|                                                                                                    | Ding     Ling     Ling |
| ○天気 占い 茶しむ 飲画 映画■ 音楽 テレ<br>グルメ デジタル生活 探す 不動産 求人 挙び 恋人                                                                         | ゲーム                                                                                                    |
| 太平洋側にも大発生、巨大エ<br>ンクラゲで漁船転覆も                                                                                                   | Fゼ ケータイがあなたの説事にな<br>デージーナーエクスプローラー バー(X)<br>輸発者ツール(D) F12                                                                                                    |
| <ul> <li>一石二島、保険活用で数有資金を積</li> <li>・ 盛、21万ドル茎も逆転女王へラストスパ</li> <li>・ 風洞実験に美人モデルが体当たりで</li> <li>・ 深限電車の液道ごし、女性も1割以上部</li> </ul> | 立て<br>た<br>あなたのライフスタイルに<br>数<br>合わせて、毎日をちょっと<br>使<br>インターネットオブション(0)                                                                                                    |
|                                                                                                    |                                                                                                    |

(図 1-2)「インターネットのプロパティ」のウィンドウ

 ③「インターネットオプション」ウィンドウの接続タブをクリックし、「ローカルエリアネットワーク(LAN)の設定」セクションにある「LANの設定(L)」ボタンを クリックします。(図 1-3)

| インターネット オプション                                          | ? 🔀                   |
|--------------------------------------------------------|-----------------------|
| 全般 セキュリティ ブライバシー コンテンツ 接続 プログ:                         | ラム 詳細設定               |
| インターネット接続を設定するには、<br>【セットアップ】をクリックしてください。              |                       |
| ダイヤルアップと仮想プライベート ネットワークの設定                             |                       |
| 🎒 ブロードバンド接続 (既定)                                       | 追加(D)                 |
|                                                        | VPN の追加(P)            |
|                                                        | 肖邶徐(R)                |
| プロキシ サーバーを構成する必要がある場合は、<br>[設定] を選択してください。             |                       |
| ◎ ダイヤルしない(C)                                           |                       |
| ○ ネットワーク接続が存在しないときには、ダイヤルする(W)                         |                       |
| ● 通布の接続にダイマルする(O)<br>現在の既定値: ブロードバンド接続                 | 現定に設定(E)              |
| ローカル エリア ネットワーク (LAN) の設定                              |                       |
| LAN の設定はダイヤルアップ接続には適用されません。ダイ<br>ヤルアップには上の設定を選択してください。 | LAN の設定(L)            |
|                                                        |                       |
|                                                        |                       |
| OK ¥                                                   | <del>ャンセル</del> 適用(A) |

図 1-3 「ローカルエリアネットワーク(LAN)の設定」のウィンドウ

 ④ 「ローカルエリアネットワーク(LAN)の設定」ウィンドウにて「自動構成」セクションの「自動構成スクリプトを使用する(<u>S</u>)」にチェックを付けて「アドレス(<u>R</u>)」のボックスに [http://wpad.mind.meiji.ac.jp/proxy.pac]を入力して「OK」ボタンをクリックします。 (図 1-4)

| 目動構成にすると<br>設定を確実に使用 | 、手動による設定事項を上書きする場合があります。手動による<br>月するためには、自動構成を無効にしてください。 |
|----------------------|----------------------------------------------------------|
| 設定を自動的               |                                                          |
| 26動構成スク              | リプトを使用する( <u>S</u> )                                     |
| アドレス( <u>R</u> ):    | http://wpad.mind.meiji.ac.jp/proxy.pac                   |
| ロキシ サーバー             |                                                          |
| LAN にプロキう<br>接続には適用  | ៸ サーバーを使用する (これらの設定はダイヤルアップまたは VPN<br>されません)(∑)          |
| アドレス( <u>E</u> ):    | ocha-p.mind.meiji, ポート(工): 10080 詳細設定(C                  |
| n-tul 7              | アドレスにはプロキシ サーバーを使用しない(B)                                 |

図 1-4 「ローカルエリアネットワーク(LAN)の設定」のウィンドウ

⑤ 「インターネットオプション」ウィンドウも「OK」ボタンをクリックして Internet Explorer 8.X系の設定は完了です。

## 2. Mozilla Firefox 3.X系

① 「Firefox」のアイコンをダブルクリックします。(図 2-1)

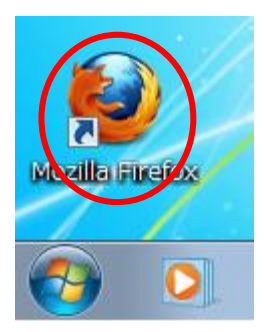

(図 2-1)「Firefox のアイコン」画面

② 画面上側の「ツール(<u>T</u>)」タスクバーをクリックし「オプション(<u>0</u>)」をクリックします。
 (図 2-2)

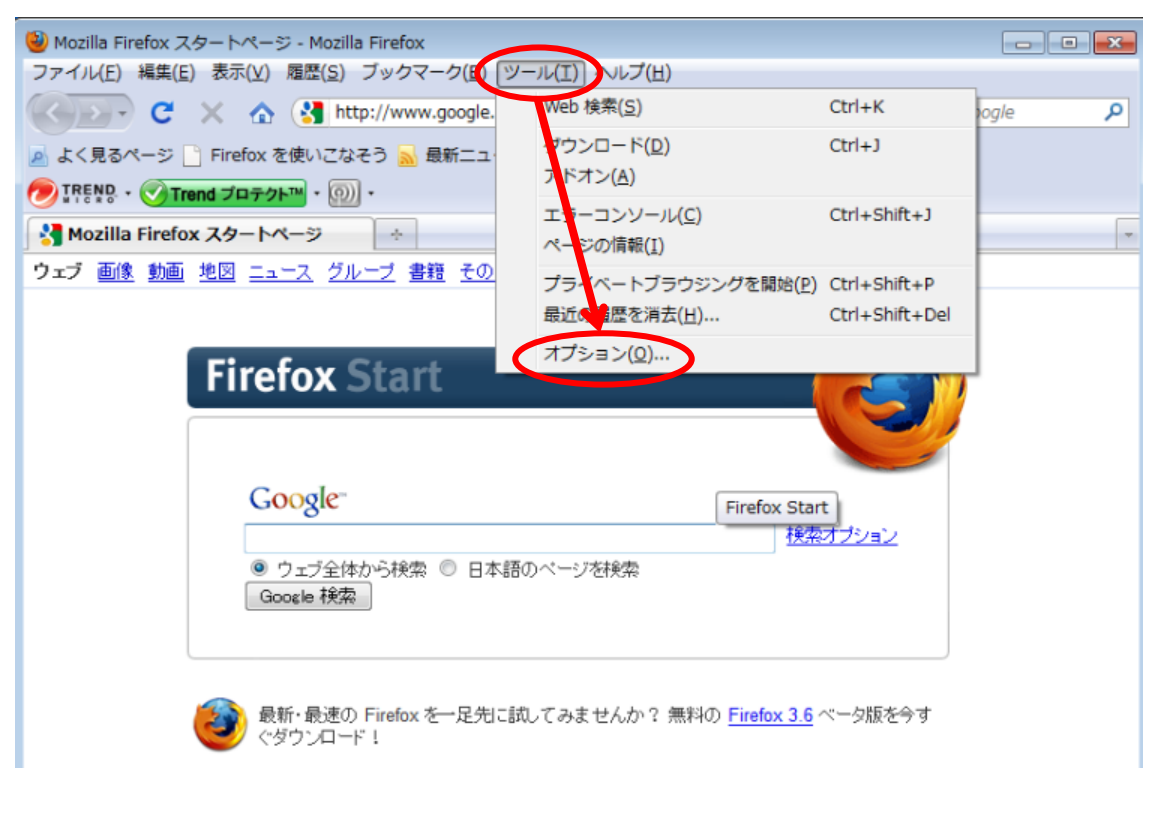

(図 2-2)「ツール(<u>T</u>)-オプション(<u>0</u>)」を選択

③ 「オプション」のウィンドウから「詳細」アイコンを選択し、「ネットワーク」タブ、 「接続」セクションの「接続設定(<u>E</u>)」を順にクリックする。(図 2-3)

| オプション                                                                 |
|-----------------------------------------------------------------------|
| -般 タブ コンテンツ プログラム プライバシー セキュリティ 詳細                                    |
| 一般 ネットワーク 更新 暗号化                                                      |
| 接続<br>インターネット接続に使用するプロキシを設定します。 接続設定(E)                               |
| オフラインデータ<br>ページキャッシュとして ( <u>U</u> ) 50 € MB まで使用する 今すぐ消去( <u>C</u> ) |
| Web サイトかオフライン作業用テータの保存を求めてきたときに知ら<br>ぜる(I)                            |
| オフライン作業用のデータを保存している Web サイト:                                          |
| 削除( <u>R</u> )                                                        |
|                                                                       |
| ОК <i>キャンセル</i> ヘルプ( <u>H</u> )                                       |

(図 2-3)「オプション(詳細)-ネットワークタブ」

④ 「インターネット接続」ウィンドウにて自動プロキシ設定スクリプト URL(<u>A</u>)を選択してボックスに[http://wpad.mind.meiji.ac.jp/proxy.pac]を入力して「OK」ボタンをクリックする。(図 2-4)

| インターネット接続                                       |                                                          |                    |                   |  |  |
|-------------------------------------------------|----------------------------------------------------------|--------------------|-------------------|--|--|
| インターネット接続に使用する                                  | るプロキシの設定                                                 |                    |                   |  |  |
| <ul> <li>プロキシを使用しない(Y)</li> </ul>               |                                                          |                    |                   |  |  |
| ○ このネットワークのプロキシ設定を自動検出する(W)                     |                                                          |                    |                   |  |  |
| ◎ 手動でプロキシを設定する(M):                              |                                                          |                    |                   |  |  |
| HTTP プロキシ( <u>X</u> ):                          |                                                          | │ ポート <u>(P</u> ): | 0                 |  |  |
|                                                 | <ul> <li>すべてのプロトコルでこのプロキシを使用する(<u>S</u>)</li> </ul>      |                    |                   |  |  |
| SSL プロキシ( <u>L</u> ):                           |                                                          | ポート( <u>0</u> ):   | 0                 |  |  |
| FTP プロキシ( <u>E</u> ):                           |                                                          | ポート( <u>R</u> ):   | 0                 |  |  |
| Gopher プロキシ( <u>G</u> ):                        |                                                          | ポート:               | 0                 |  |  |
| SOCKS ホスト( <u>C</u> ):                          |                                                          | ポート <u>(T</u> ):   | 0                 |  |  |
|                                                 | $\bigcirc$ SOCKS v4( <u>K</u> ) $⊚$ SOCKS v5( <u>V</u> ) |                    |                   |  |  |
| プロキシなしで接続( <u>N</u> ):                          |                                                          |                    |                   |  |  |
| 例: .mozilla.org, .net.nz, 192.168.1.0/24        |                                                          |                    |                   |  |  |
| ● 動プロキシ設定スクリプト URL(A):                          |                                                          |                    |                   |  |  |
| http://wpad.mind.meiji.ac.jp/proxy.pac 再読み込み(E) |                                                          |                    |                   |  |  |
|                                                 |                                                          |                    |                   |  |  |
|                                                 | ОК                                                       | キャンセル              | / ヘルプ( <u>H</u> ) |  |  |
|                                                 |                                                          |                    |                   |  |  |

(図 2-4)「インターネット接続」ウィンドウ

 「オプション」ウィンドウの「OK」ボタンをクリックして Mozilla Firefox 3.X の設定は 完了です。